# 粤公正小程序

——生效证明申请操作流程

# 1.登录

在首页上方点击"登录"即可进入登录页面,如图所示:

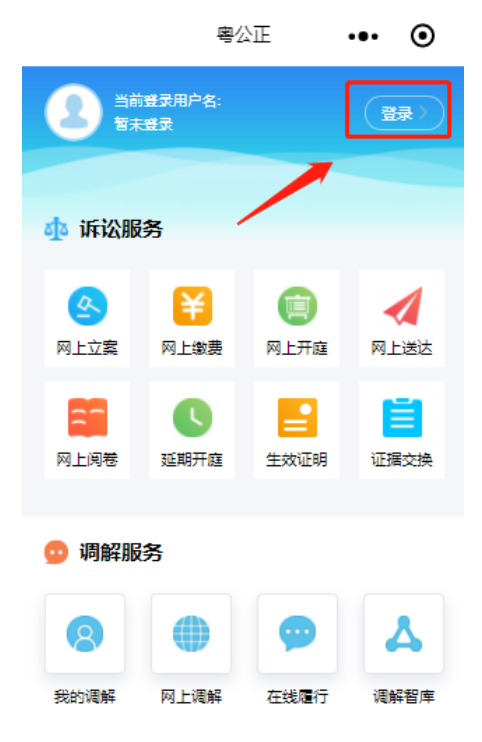

## 1.1.注册用户

在用户登录界面点击前往注册,即可进入注册界面,如图所示:

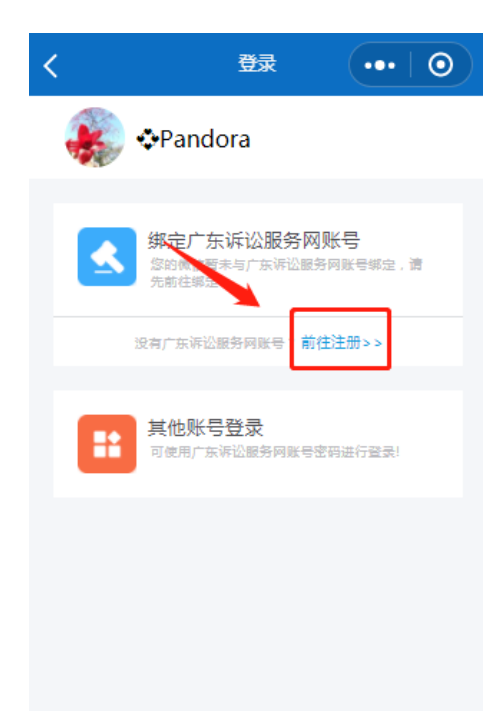

在注册界面根据提示将信息填写完整后,即可完成注册。如图所示:

| <     | 用户注册    | ••• 0 |
|-------|---------|-------|
|       |         |       |
| 用户注册  | }       | 🤮 粤公正 |
| 请输入用户 | 名       |       |
| 请输入手机 | ,号码     |       |
| 请输入密码 |         |       |
| 请再次确认 | 密码      |       |
| 请输入短信 | 验证码     | 获取验证码 |
|       | 注册      |       |
|       | 没有账号? 返 | 回容录   |

# 1.2.绑定账号

未绑定账号的用户在点击"登录"后,会出现如下图提示:

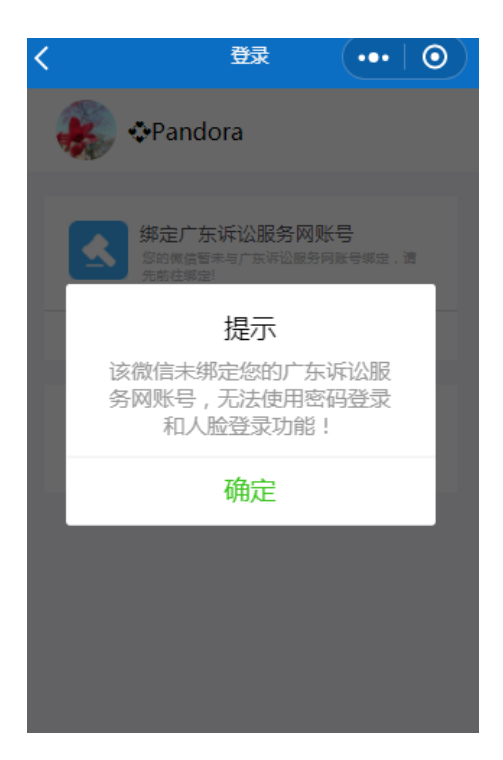

点击"确定"后,点击"绑定广东诉讼服务网账号"输入手机号及短 信验证码进行绑定即可,如图所示:

| < | 登录                                           | •••   0               | ۲.                                    | 账号绑定                                           | •••   •                                              |
|---|----------------------------------------------|-----------------------|---------------------------------------|------------------------------------------------|------------------------------------------------------|
| × | Pandora                                      |                       | 账号绑定                                  |                                                |                                                      |
|   | <b>绑定广东诉讼服务网则</b><br>您的價值暫未与广东诉讼服务<br>先前往哪定! | 长 <b>号</b><br>阿账号绑定,请 | 第22)朱叶公服<br>帚反复输入账号<br>进度反馈。以及相<br>息。 | (另內數一, 新定后可以来)<br> 密码进行登录, 并可及时<br> 关诉讼申请的回复信息 | 现密 <del>的显示和人民登示。</del><br>在藏信公众号中收到案件<br>以确保不会遗漏重要信 |
|   | 没有广东诉讼服务网账号? <b>前往</b>                       | 注册>>                  | 手机号:                                  | 请输入手机号码                                        |                                                      |
|   | <b>其他账号登录</b><br>可使用广东诉讼服务网账号密               | 商进行登录!                | 验证码:                                  | 请输入验证码                                         | 获取验证码                                                |
|   |                                              |                       |                                       | 绑定                                             |                                                      |
|   |                                              |                       |                                       |                                                |                                                      |
|   |                                              |                       |                                       |                                                |                                                      |
|   |                                              |                       |                                       |                                                |                                                      |

#### 1.3.密码登录

绑定账号之后,可直接通过输入账号密码进行登录,点击"密码登录",

输入账号密码,即可登录账号。如图所示:

| 🐝 🕫 Pandora                                    | Pandora                                               |
|------------------------------------------------|-------------------------------------------------------|
| 第定广东诉讼服务网账号<br>家的微信已与广东诉讼服务网账号phc123456<br>绑定! | <b>绑定广东诉讼服务网账号</b><br>您的微信已与广东诉讼服务网账号phc123456<br>哪定! |
| 没有广东诉讼服务何账号? 前往注册>>                            | 没有广东诉讼服务网账号?前往注册>>                                    |
| <b>密码登录</b><br>可使用已绑定账号的密码直接望录!                | ······· 登录                                            |
| 人脸识别登录 可使用人验识别直接登录!                            | <b>人脸识别登录</b><br>可使用人脸识别直接登录!                         |
| 其他账号登录<br>可使用广东诉讼服务网账号密码进行登录!                  | 其他账号登录<br>可使用广东诉讼服务网账号密码进行登录!                         |

# 1.4.人脸识别登录

绑定账号之后,也可通过人脸识别进行登录,点击人脸识别登录,勾选同意"人脸识别功能协议"后点击"下一步",如图所示:

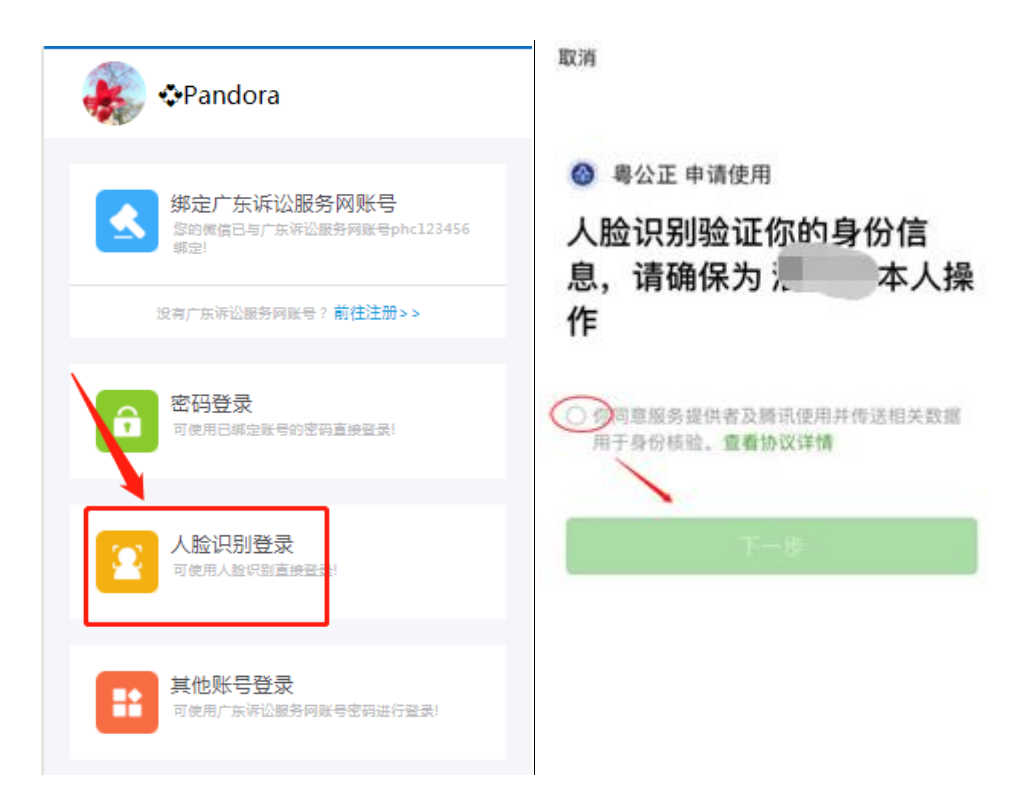

按照提示进行人脸及声音的识别,识别成功后会自动登录账号。未进 行人脸认证的账号也会同步进行人脸认证。

## 1.5.其他账号登录

点击其他账号登录,输入正确的账号或手机号及账号密码点击"登录" 即可完成登录。如图所示:

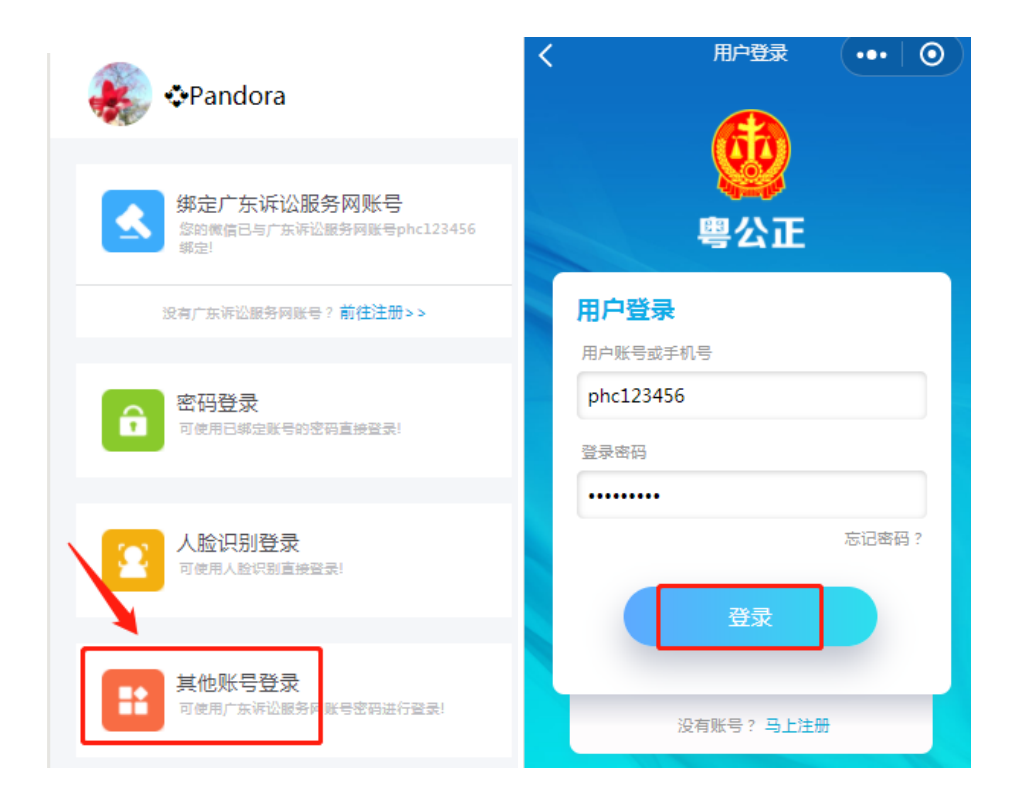

# 2.生效证明申请

在首页点击"生效证明"后,在网上阅卷界面右上方点击"生效证明", 如图所示:

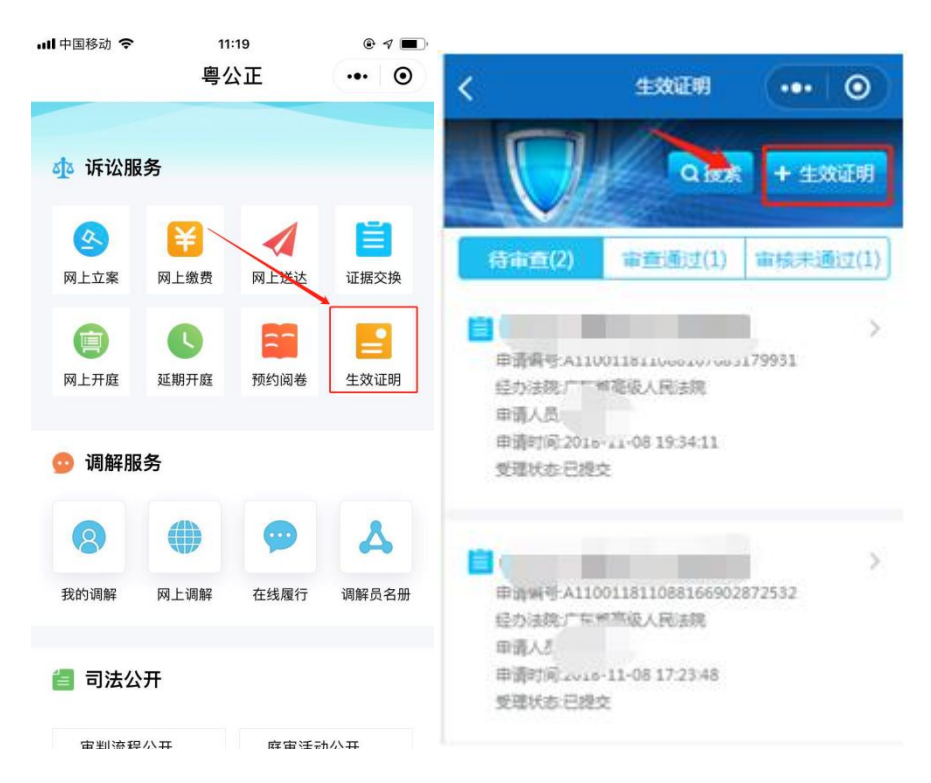

点击"生效证明"后,需先选择法院,如图所示:

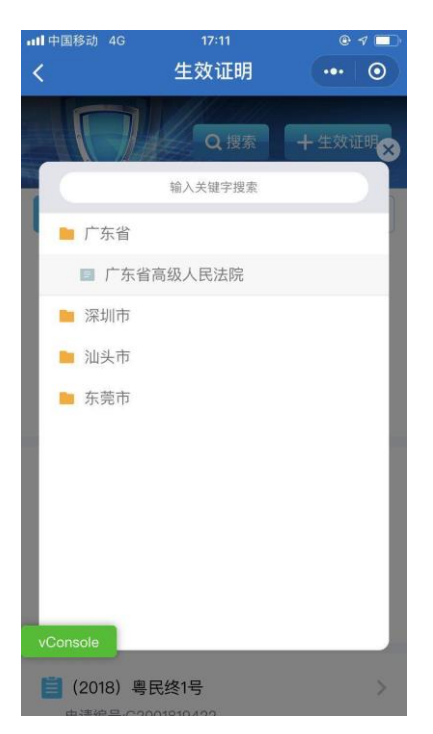

选择法院后,阅读"生效证明申请协议"并勾选之后,点击"下一步"即可进入预约生效证明申请界面,如图所示:

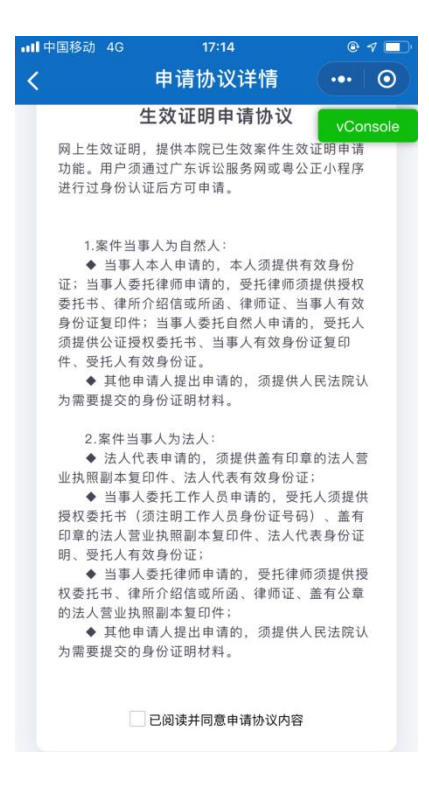

在生效证明申请界面点击输入相关申请信息、上传相关证件材料及录入验证码,点击提交,即可完成生效证明申请提交的操作,如图所示:

| <       | 生效证明申请  |      | $\odot$ |
|---------|---------|------|---------|
| * 手机号码: |         |      |         |
| *选择法院:  | 请选择法院   |      | Q       |
| *案号:    | (年号)    | 文号   | ~       |
|         | 字号 字第   | 序号   | 뮥       |
| *申请理由:  | 请输入申请理由 |      |         |
| *接收方式:  | 在线电子版本  |      | ~       |
| * 验证码:  | 请输入验证码  | 取验证码 |         |
|         | ~       |      |         |
| Ŧ       |         | 提交   |         |

提交成功后法官未进行审核的信息会在"待审查"列表中显示,选择 一个案件可直接查看申请的信息,如图所示:

| <                                                   | 生效证明                                            | ••• 0                |
|-----------------------------------------------------|-------------------------------------------------|----------------------|
|                                                     | Qites                                           | + 生效证明               |
| 符审查(2)                                              | 审查通过(1)                                         | 审核未通过(1)             |
| (<br>申请编号A110<br>经办法院广东1<br>申请人员<br>申请时间、           | 0011811088167685<br>首高级人民法院<br>08 19:34:11<br>文 | <b>9</b> ><br>179931 |
| 申請書 3,000<br>经分法院厂店1<br>申请人员<br>申请时间2018<br>受理状态已提! | 重豪级人民法院<br>-11-08 17:23:48<br>交                 | • ><br>572532        |

法官审核之后的信息会通过不同的审核结果分别展示在"审查通过" 及"审查不通过"列表页,选择一个案件点击可查看提交的申请信息 及法官回复信息及回复的材料。如图所示:

| A BUT MACH                                                   | and shotlefully 40                                     | 17=32                                            | ۲ | < 🗆 |
|--------------------------------------------------------------|--------------------------------------------------------|--------------------------------------------------|---|-----|
| C TRUERA                                                     | <                                                      | 生效证明详情                                           |   | 0   |
|                                                              | vConsole                                               |                                                  |   | -2  |
| Q 搜索 + 生效证明                                                  | 接收方式                                                   | 在线电子版本                                           |   |     |
|                                                              | 接收时间                                                   |                                                  |   |     |
| · 待审查(2) 市查通过(1) 审核未通过(1)                                    | 打印时间                                                   |                                                  |   |     |
|                                                              | 打印次数                                                   |                                                  |   |     |
| 16号 >                                                        | 申请理由                                                   |                                                  |   |     |
| 经办注标,广车等5%3人民法院<br>申<br>申请时间:2018-11-09 11:52:50<br>受理状态:已审核 | 中請材料<br>● 授权受け<br>● 授权受け<br>● 提取受け<br>● 課約合け<br>● 課約定け | E-151.jeg<br>E-152.jeg<br>Basteff-161.jeg<br>Jag |   |     |
| 已加數全部                                                        | ■ 当事人3                                                 | 和教育会通知但1.00                                      |   |     |
|                                                              |                                                        | ft.pdf FQ                                        |   |     |

注意:如需下载 pdf 材料,需在电脑端登录广东法院诉讼服务网 https://ssfw.gdcourts.gov.cn (账号密码与粤公正一致),登录成功后依 次点击"诉讼申请"→"生效证明"菜单中进行下载。如图所示:

| 我的桌面生效证           | 明 🛛             |         |               |          |    |
|-------------------|-----------------|---------|---------------|----------|----|
| <b>全部(2)</b> 待审核  | 亥(2) 审核通过(0) 审核 | §未通过(0) |               |          |    |
| 申                 | 下载              |         |               |          |    |
| 申                 | 申请材料            |         | 申请人有效身份证1.jpg |          | /  |
| 申                 | 回复材料            |         | 智无相关信息        | 间        | 操作 |
| C2058             |                 |         |               | 15:52:08 | 下载 |
| C2058             |                 |         |               | 15:50:35 | 查看 |
| 共 <b>2</b> 条记录共1页 | 当前第1页           |         | 首             |          |    |

版权所有 广东省高级人民法院 | 未经书面协议授权禁止下载试用或建立镜像